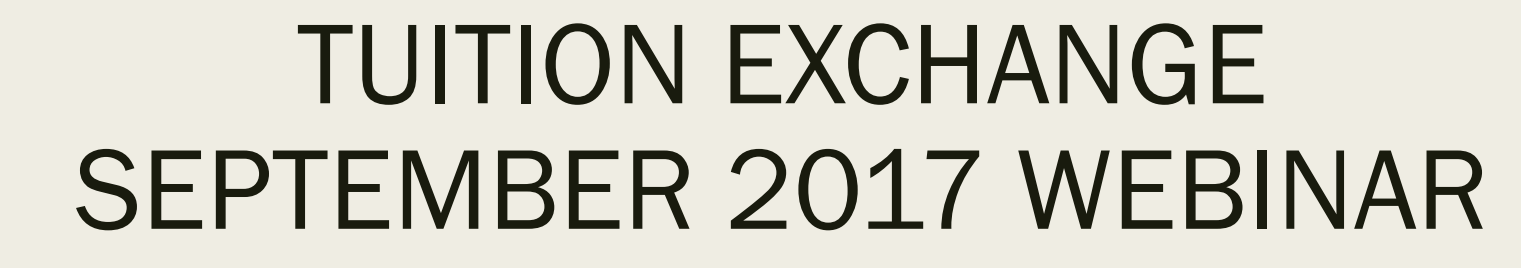

Janet Dodson Associate Director of Communications

### Today's focus

- Keeping 2018-19 applications up to date
- Confirmation and clean-up of 2017-18 applications
- Tuition Exchange Bloopers and Blunders

EZ app school

TELO entering applications on TELO portal

- Using the EZ app
  - Congratulations you just freed up time and data entry energy
  - Emails keep you in the know
  - Families can monitor the status of their EZ applications
  - The Export TELO controls the certification process

#### **EZ Online Application**

Application recorded successfully to AIB College of Business - IA.

Your Tuition Exchange application recently submitted for Tuition Exchange consideration is now recorded in the system and awaiting Export school approval.

Once the family clicks submit, the message is immediately displayed. The EZ application is recorded at the Employer school. Please remind employees TE is not possible at the home school.

Tuition Exchange (The) has submitted an application to your institution for test tester. Please review the application online at: http://telo.tuitionexchange.org/liaison/ If you have a problem accessing this application, please forward this e-mail to mailto:jdodson@tuitionexchange.org (Application ID: 291445)

The email is sent from a NOREPLY address. Please add the email address to your safe list.

Do not share this email with the family. The link does not take them anywhere and causes confusion for all Check out the body of the email. You know the name of the student.

#### KEEPING 2018-19 APPLICATIONS UP TO DATE

Initial email sent to the EMPLOYEE informing the employee of next steps. The email launches immediately after the app is submitted

#### Dear Norman,

Your EZ applicationis now recorded and await your employer's approval. The next step is for your employer to review the EZ applications for eligibility. Your employer will approve or deny the EZ applications. You will receive email updates as action occurs regarding your EZ application throughout the process. If you have questions about the status of your dependent's applications, please use the Application Status option inside the Families tab.

×

All approved EZ applications post with the school(s) listed on your student's EZ application. If you have questions regarding denied EZ application, email the first individual listed below.

If you discover errors in your EZ application after submitting, send an email to the first individual listed below. Be sure to share your student's ID and full name, the error and the CORRECT information. If the error can be updated by your employer, the EZ application will be modified. If the error is not one that can be updated, you will be instructed to start again. If you want the EZ application sent to additional schools, that requires a NEW EZ application.

The Search function on the website provides a host of useful information. Before contacting schools where your student is considering attending, review the website. The information is posted and maintained by the school.

Thank you for using the EZ application process.

#### Liaison Officer

Mr. Robert Shorb Tuition Exchange (The) 3 Bethesda Metro Center, Suite 700 Bethesda, MD 20814

jdodson@tuitionexchange.org

This email is sent to the EMPLOYEE informing the family the EZ application is approved for Export.

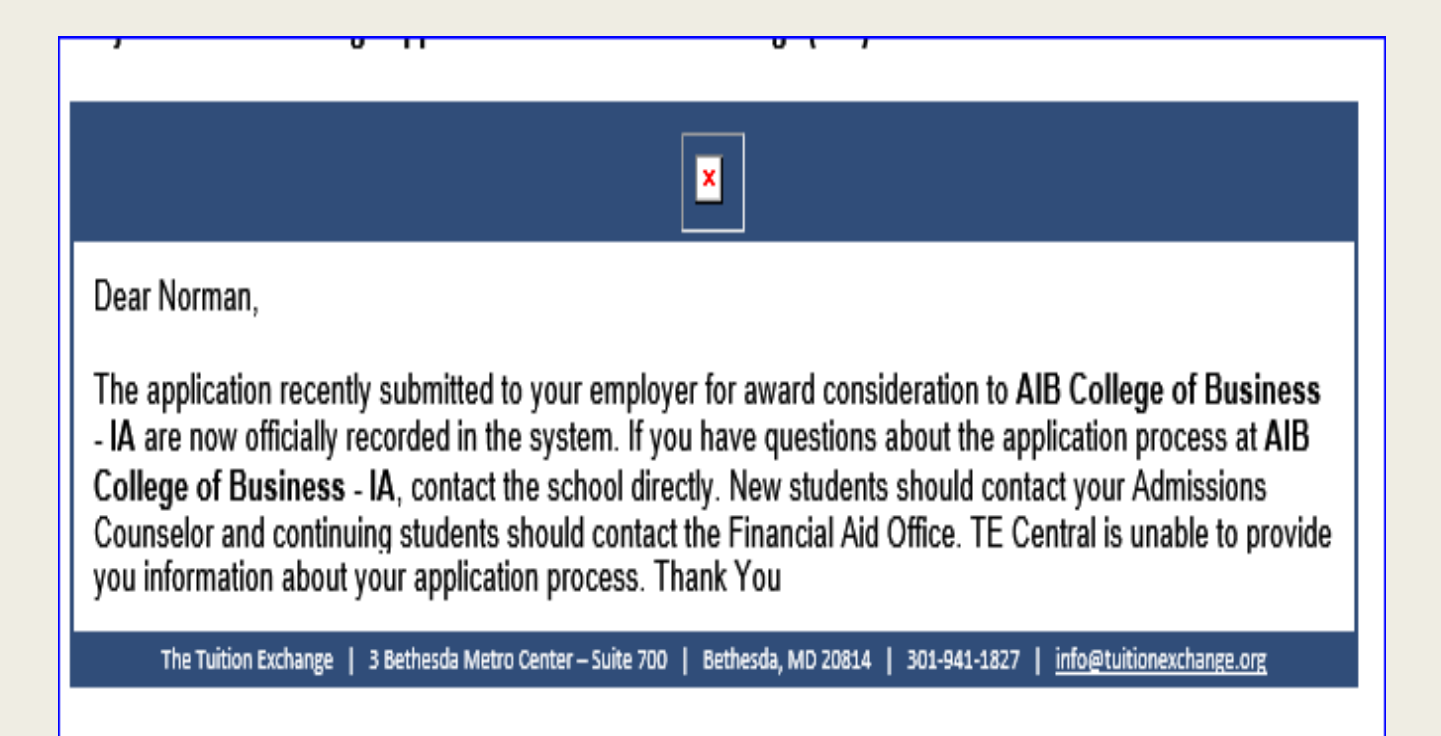

- Families don't always read directions or utilize the self-help tools provided.
- This email tells the EMPLOYEE the application was denied by the employer selected.
- The email directs the family to contact their TELO. As a reminder, the family may have selected the wrong school as their employer.

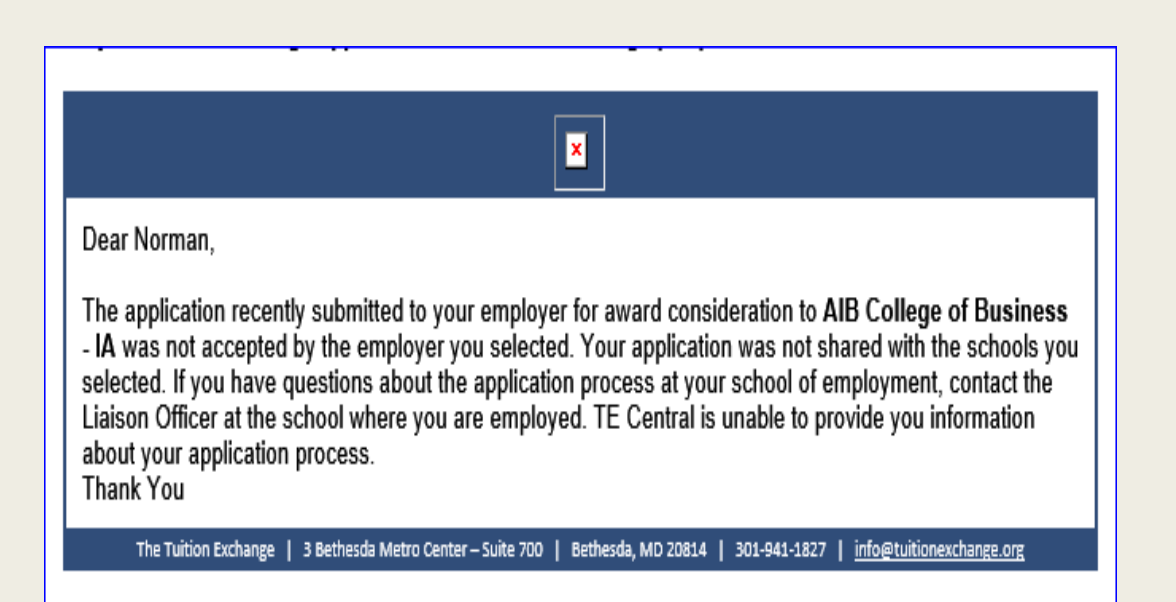

Families can monitor their dependent's application status – again freeing up your time and energy

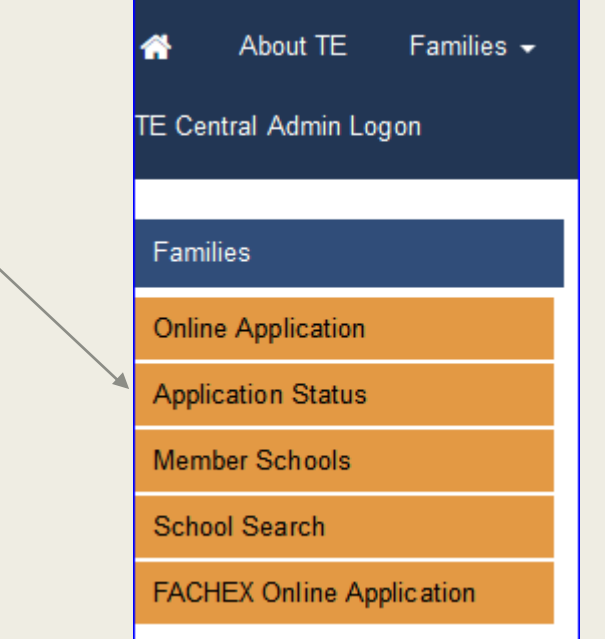

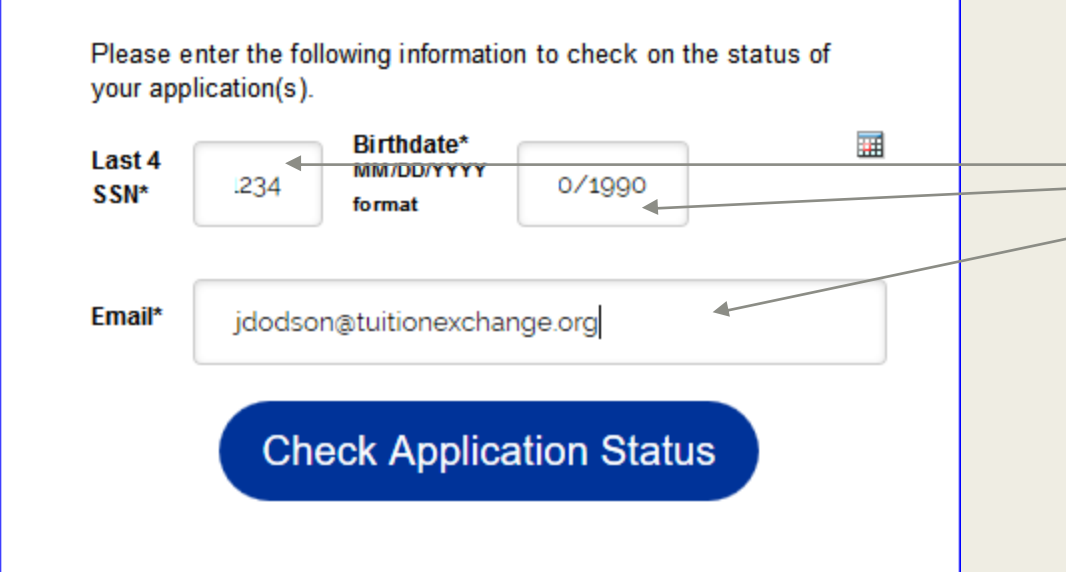

The information entered here is applicant information. Encourage families to review the power point provided or better yet listen to the 9 minute webcast.

The information must match perfectly. It is amazing how families don't enter the details correctly. TE Central receives roughly 10 calls weekly asking for a copy of their application. Since Personal Identifiable Information (PII) is involved – TE Central refuses to assist. We encourage them to contact their EXPORT TELO.

| Student               | Exporting School                                                           | Attending School                    | Status                                         |
|-----------------------|----------------------------------------------------------------------------|-------------------------------------|------------------------------------------------|
| Dodson, Janet         | Tuition Exchange<br>(The)                                                  | AIB College of<br>Business - IA     | Application Denied                             |
| dodson, janet         | AIB College of<br>Business - IA                                            | Tuition Exchange<br>(The)           | Awaiting Export School Certification           |
| dodson, janet         | TE Test Fachex                                                             | TE Test Fachex                      | Withdrawn                                      |
| Dodson, Janet         | XP - International<br>Association of Baptist<br>Colleges &<br>Universities | Tuition Exchange<br>(The)           | Import School Approved, Awaiting<br>Enrollment |
| dodson, janet         | TE Test Fachex                                                             | TE Test Fachex                      | Withdrawn                                      |
| Jones, Caroline M     | Tuition Exchange<br>(The)                                                  | HBP                                 | Withdrawn                                      |
| Student, Student      | AIB College of<br>Business - IA                                            | Cedar Crest College -<br>PA         | Application Denied                             |
| Student, Student<br>S | Tuition Exchange<br>(The)                                                  | Abilene Christian<br>University -TX | Application Denied                             |
| Student, Student<br>S | Tuition Exchange<br>(The)                                                  | Adelphi University -<br>NY          | Application Denied                             |
| Student, Student<br>S | Tuition Exchange<br>(The)                                                  | Adrian College - MI                 | Application Denied                             |
| Student, Student<br>S | Tuition Exchange<br>(The)                                                  | Agnes Scott College -<br>GA         | Application Denied                             |
| Student, Student      | AIB College of<br>Business - IA                                            | Baylor University - TX              | Application Denied                             |

Each EZ application has a status. It is important for you to communicate the approval timeline with your employees.

The EXPORT TELO's control the process because only you can APPROVE or DENY the EZ app!

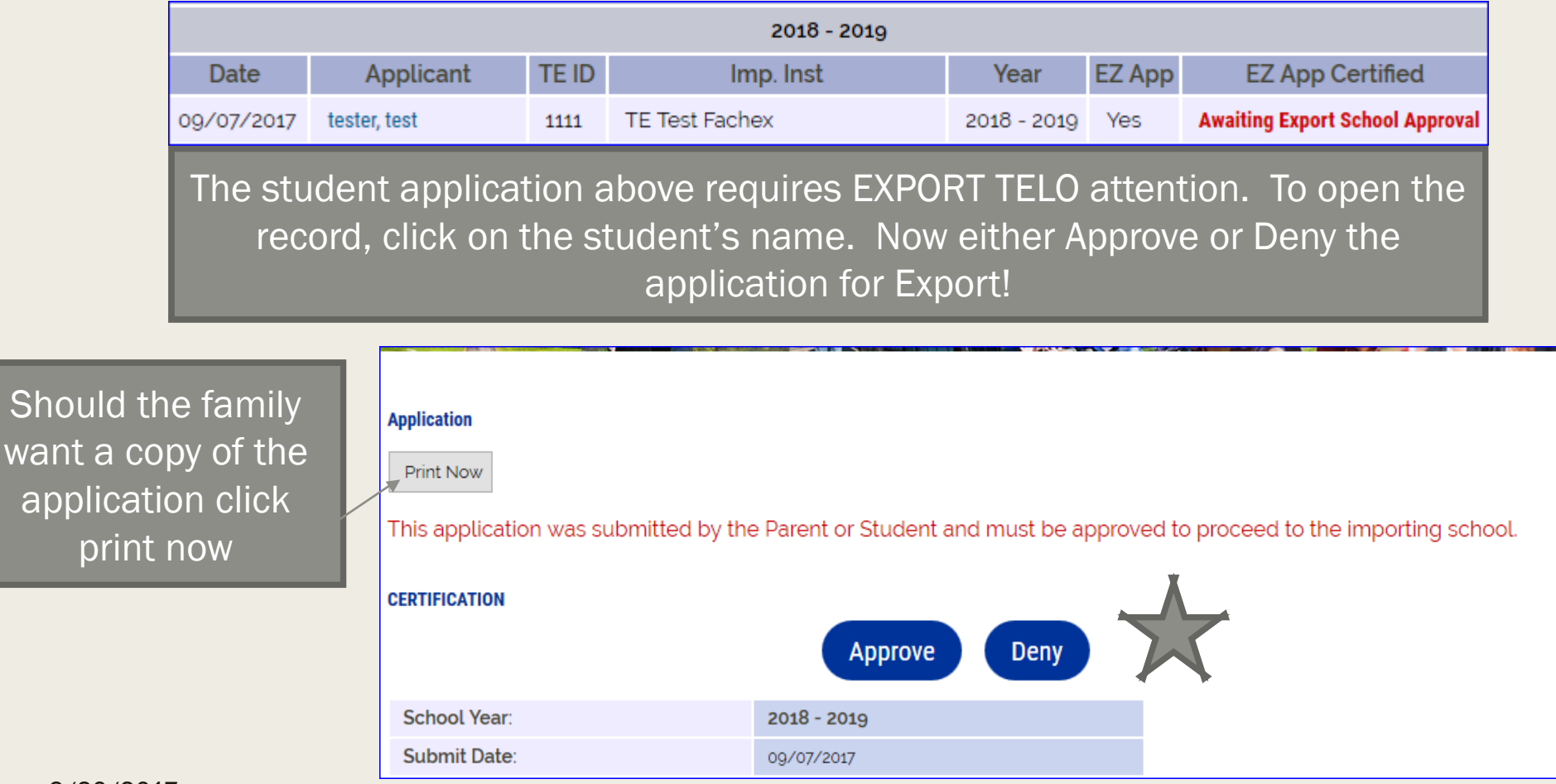

| Exports - Decision Pending |              |       |                |             |        |                  |  |
|----------------------------|--------------|-------|----------------|-------------|--------|------------------|--|
| 2018 - 2019                |              |       |                |             |        |                  |  |
| Date                       | Applicant    | TE ID | Imp. Inst      | Year        | EZ App | EZ App Certified |  |
| 09/07/2017                 | tester, test | 1111  | TE Test Fachex | 2018 - 2019 | Yes    | Yes              |  |

When the EZ app is approved for Export the record looks like this

| Exports - Rej | jected       |       |                        |             |        |                  | When the EZ app is     |
|---------------|--------------|-------|------------------------|-------------|--------|------------------|------------------------|
| 2018 - 2019   |              |       |                        |             |        |                  | denied for Export the  |
| Date          | Applicant    | TE ID | Imp. Inst              | Year        | EZ App | EZ App Certified | record looks like this |
| 09/07/2017    | tester, test | 1111  | Tuition Exchange (The) | 2018 - 2019 | Yes    | No               |                        |

- As you receive notification of new EZ apps please take action
  - Approve means the employee meets your EXPORT eligibility guidelines
  - Deny means the employee does not meet your EXPORT eligibility guidelines
  - If your school has an application deadline share it!
    - Institution Account then Institutional Information
    - Don't have an application deadline list the first day of school next fall
    - The date is shown on the EZ app for employees to see
    - A date in the past does not stop the EZ app but may help the family realize their EZ app is late

| School Info                    |            |   |
|--------------------------------|------------|---|
| Accepting new students?        | Yes 🖲 No 🔿 |   |
| Accepting online applications? | Yes 🖲 No 🔿 |   |
| Application<br>Deadline        | 01/01/2018 | I |

- The Annual Report is your TE scholarship export and import confirmation
- The report is due September 30
- The Annual Report instructions are up to date and provide answers to many questions asked daily
- Once the Annual Report is submitted, your Participation Fee invoice displays
- Your Participation Fee invoice payment is due upon receipt
- You can submit your Annual Report as many times as you feel the need

- Review your Annual Report who is missing?
  - Most likely NEW Imports and Exports
  - August, 2017 webinar only topic focus click the link below to listen
    - https://attendee.gotowebinar.com/recording/5019832815850568973
- Imports click the Enrolled Box
  - By clicking the Enrolled box an email is launched to the EXPORT school
- ONLY the Export school can ADD STUDENT

Tuition Exchange (The) has marked j dodson as enrolled. By enrolling the student, all other approved applications for this student have been withdrawn. You may now add the student by viewing the application and clicking "Add Student".

Please review the application online at:

http://telo.tuitionexchange.org/liaison/

If you have a problem accessing this application, please forward this e-mail to

jdodson@tuitionexchange.org (Application ID: 288481)

This email tells the EXPORT TELO to ADD STUDENT. Until the EXPORT School adds the student, the student does not show up on your 2017-18 Annual Report. PLEASE be prompt!

- E/I 3 schools not sure if you signed up for E/I 3?
  - Be sure to select three NEW exports annually

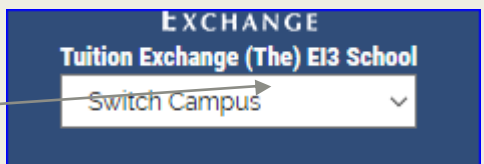

El3 for 2017-2018

Yes O No 🔘

Yes O No 🔘

Yes O No 🔘

EXPORT Schools click the Re-certify 2018-19 button

9/20/2017

- Can only click once and the word Re-Certify changes to Re-CERTIFIED once clicked
- Clicking the Re-Certify button moves the student details forward to the 2018-19 database

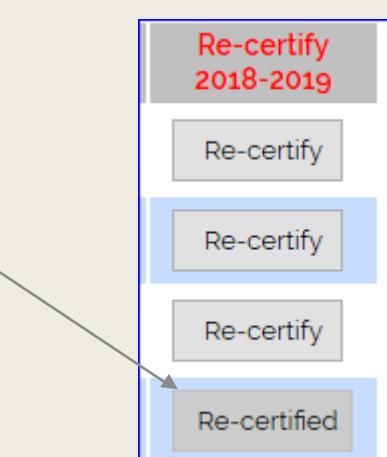

| The basic tuition for 2017-2018 academic year:             | \$ 123.00                 |
|------------------------------------------------------------|---------------------------|
| Value of your Tuition Exchange Scholarship for 2017-2018:  | \$ 123.00                 |
| Total number of extra credits for full room for 2017-2018: | 0                         |
| Double Credit (DC3) Import Credits 2017-2018:              | +0 (0 Students)           |
| Your e-mail address:                                       | jdodson@tuitionexchange.c |

Be sure to provide the exact tuition charged all students or weighted average if tuition charges vary by student or program. Your Financial Aid Office can provide this information. The value of your TE scholarship may be different than your basic tuition charge. Again, your Financial Aid Office can help if you are uncertain. Extra credit for room is now one (1) credit per semester! Be sure to click SUBMIT

#### <u>The Tuition Exchange, Inc.</u> Participation Fees Invoice for 2017-2018 Academic Year Due Upon Receipt

Mr. Robert Shorb Executive Director/CEO Tuition Exchange (The) 3 Bethesda Metro Center, Suite 700 Bethesda, MD 20814

| Fee Туре                         | Amount   |                            |
|----------------------------------|----------|----------------------------|
| Participation Fees               | \$240.00 | (6 exported students)      |
| Double Credit Participation Fees | \$0.00   | (0 double credit students) |
| Fees Paid                        | \$120.00 |                            |
| Balance Due                      | \$120.00 |                            |

If your school submits payment via ACH please email Kristine Lev when your ACH payment is launched. ACH details provided by your financial institution is not always clear about the name of your college

5 Year Subtotal

18 -1

17

Calculating your TE Standing: X(number of imports) -Y(number of exports) - Z (may be a positive or negative number)

Z/X - A% (may be a positive or negative number)

Messages:

In good standing due to E/I 3
Your institution is in good standing, CONGRATULATIONS!

Good standing -any positive % to a -59% Alert standing --60% to -99% Restriction --100% and beyond Once you submit your Annual Report, the Balance sheet becomes available. Be sure to review the Balance sheet carefully and read the messages

#### Application clean-up is an important task

- Once your annual report is complete
  - Make sure all your Exports Decision Pending for 2017-18 are withdrawn
  - Make sure all your Import Decision Pending for 2017-18 are denied
  - If an approved IMPORT does not enroll update the status to DENY
    - DENY is a multi-use word In this case the student denied your school their enrollment

| Exports - Withdrawn        |                   |       |                              |             |        |                  |  |  |
|----------------------------|-------------------|-------|------------------------------|-------------|--------|------------------|--|--|
|                            | 2017 - 2018       |       |                              |             |        |                  |  |  |
| Date                       | Applicant         | TE ID | Imp. Inst                    | Year        | EZ App | EZ App Certified |  |  |
| 01/22/2017                 | Jones, Caroline M | 1234  | HBP                          | 2017 - 2018 | No     | No               |  |  |
|                            |                   |       |                              |             |        |                  |  |  |
| Exports - App              | proved            |       |                              |             |        |                  |  |  |
|                            | 2017 - 2018       |       |                              |             |        |                  |  |  |
| Date                       | Applicant         | TE ID | Imp. Inst                    | Year        | EZ App | EZ App Certified |  |  |
| 08/09/2017                 | Henry, George     | 5858  | AIB College of Business - IA | 2017 - 2018 | No     | No               |  |  |
| 01/22/2017                 | Lange, Cameron L  | 1234  | HBP                          | 2017 - 2018 | No     | No               |  |  |
| Exports - Decision Pending |                   |       |                              |             |        |                  |  |  |
| 2017 - 2018                |                   |       |                              |             |        |                  |  |  |
| Date                       | Applicant         | TE ID | Imp. Inst                    | Year        | EZ App | EZ App Certified |  |  |
| 10/19/2016                 | Test, Testing     | 3333  | HBP                          | 2017 - 2018 | Yes    | Yes              |  |  |

- Be sure to print and save every time you submit your Annual Report and Balance Sheet
- **TE** Central captures at the end of year only the final Annual Report and Balance Sheet
- The Annual Report and Balance Sheet are organic
  - it is difficult to track what changed without a copy of the documents submitted previously
- Mark your calendar today to remind you to review your Annual Report at the end of first term, start of the second term, and finally after the end of your Spring term.
  - Keep a copy of each report you review
- TE Central is unable to reproduce any Annual Report

- TE Central appreciates all questions asked by schools and families;
- The next following section is developed to help better understand how misconceptions occur; and
- Thank you for all that you do to promote higher education.
- So hypothetically speaking, lets tackle the Blunders and Bloopers...

- Parent conversations
  - I work at The School of Janet and my wife will be using my TE benefit how does this work?
  - My dependent is enrolled at The School of Janet where is the rest of my \$35,000 benefit payment?
  - My TELO is new I don't trust her information. What are the guidelines so I know how to get the best bang for my TE benefit?
  - I completed the EZ app, but I don't remember the names of the schools selected. Please send me the application so I can make sure I did it right.
  - How come I won't know about my dependent's award until April? I applied in August.
  - Why isn't my dependent's TE award the full tuition amount? I was told by my TELO, and I trust her, that I would get full tuition.

- Parent conversations continued
  - I work at the School of Janet and my spouse works at the School of Bob. We will complete applications at each school so that my dependent's application is twice as likely to be selected.
  - What is this balance thing. TE is a benefit I don't care if my school is out of balance. That is not my problem!
  - I completed the EZ app but my school can't find it. Where is it?
  - My student's app status doesn't show. Why doesn't your system tell me what I need to know?
  - My dependent only received denial notices. What happened to the promise of TE? My export school told me I was eligible.

- School questions and emails
  - I don't see Janet's application. Her mother told me she submitted it last night.
  - Janet's mother calls me every day asking when the TE IMPORT applications will be approved. What is the timeline?
  - Janet's mother received an email informing her the EZ app was denied. What gives, I didn't even approve it.
  - I am the EXPORT TELO and somebody else on my campus is approving application without my knowledge. How is this happening?
  - Janet's mom entered her birthdate and email address on the EZ app. But she doesn't remember which email she entered. Can you tell me what email was entered?
  - I don't want to use the EZ app. How do I turn the EZ app function off for my school?

- School questions and emails continued
  - Help! I have Import students on my Annual Report as Exports.
  - Why don't my new students show up on my Annual Report?
  - Hey, where are continuing students Kristine and Duane? They are not appearing on my Annual Report. We are funding them again this year.
  - What exactly is E/I 3?
  - I don't understand DC 3?
  - How do I delete a record?
  - I don't want all these extra records on my View Applicant area any more. Can I delete them all now.
  - The application won't print. What's wrong?
  - I want to add more TELO access. How do I do that?
  - Why can't we have just one TELO access instead of individual access?

- School questions and emails continued
  - How do you get into the TELO Only Resource Section?
  - I am the president's secretary and I need access to the system.
  - What is the Set-Rate?
  - We approve all employees seeking EXPORT as applications are received. Once we hit our limit, we will cancel those with less seniority and replace them with applications of employees with more seniority.
  - I want to modify your emails sent to parents. How do I do that?
  - The TELO left 2 months ago and now it is my job. What do I do?
  - You offer in-person training in odd places. You can come to my campus ok.
  - We charge employees the Participation fee. The individual employees will be sending you a check. What is the best address?
  - I need to pay by credit card.

# Let's Recap

- Keeping 2018-19 applications up to date
- Confirmation and clean-up of 2017-18 applications
- Tuition Exchange Bloopers and Blunders

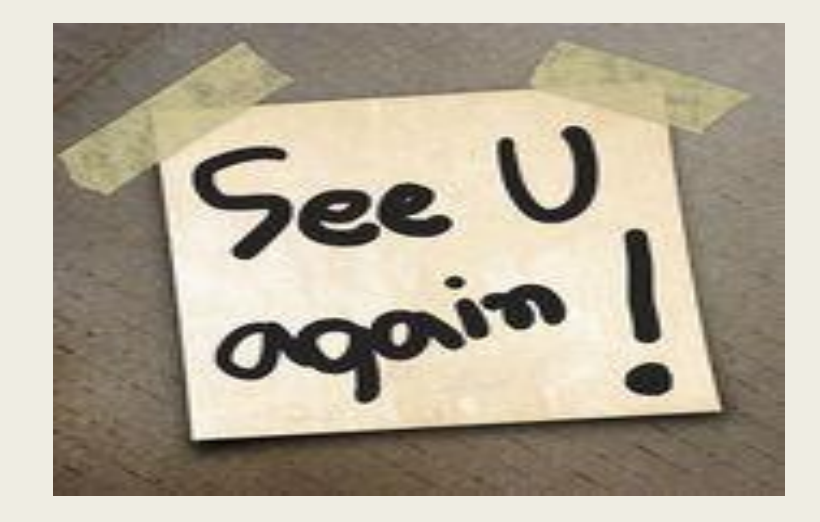

Tune in next month when our topic is Marketing, Communications, Capacity, EZ app review, and Policy and Procedure updates.

https://attendee.gotowebinar.com/register/777095604372 3896577

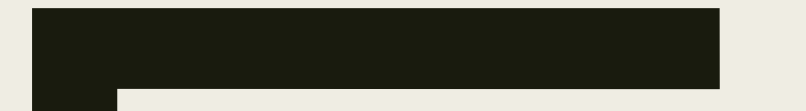

#### THANK YOU FOR ALL YOU DO TO PROMOTE HIGHER EDUCATION

Questions – please contact Janet at 402.418.1081 or by email at jdodson@tuitonexchange.org